#### 1 ) Log on to Chess.com.

- 2 ) Go to the <u>CumbriaChess SwissOnline Page</u>.
- 3) Click on your opponents handle. eg DavidWShaw

#### Swiss Online Tournament Number 1

#### **Round 1 Results**

| Name           | Handle            | Result   | Name             | Handle               |
|----------------|-------------------|----------|------------------|----------------------|
| Roy Ellames    | <u>royellames</u> | 1-1      | Gary Sharkey     | GarySharkey          |
| Ian Stone      | bythesea70        | 11/2-1/2 | David Phillips   | DavidP59kendal       |
| Colin Bragg    | flossie1          | Def-2    | Paul Rivers      | obelisk8             |
| Fred Clough    | FredC20           | Def-Def  | David Siddall    | damar62              |
| Martin Gawne   | <u>mapega</u>     | 0-2      | Peter Caulfield  | threesheds           |
| Bill Henderson | Billb4            | Def-2    | Neil Jones       | <u>Korchnov</u>      |
| Ian Mackay     | macca49           | 2-0      | Alan Llewellyn   | cap78red             |
| Tim Bowler     | tombo1948         | 1-1      | Greg Millar      | <u>chessmongerer</u> |
| David Shaw     | DavidWShaw        | 2-0      | Patrick Farrance | Padix77              |
| Alan Little    | bobby             | 0-2      | Andy McAtear     | Penrithian           |

#### 4) Click Challenge.

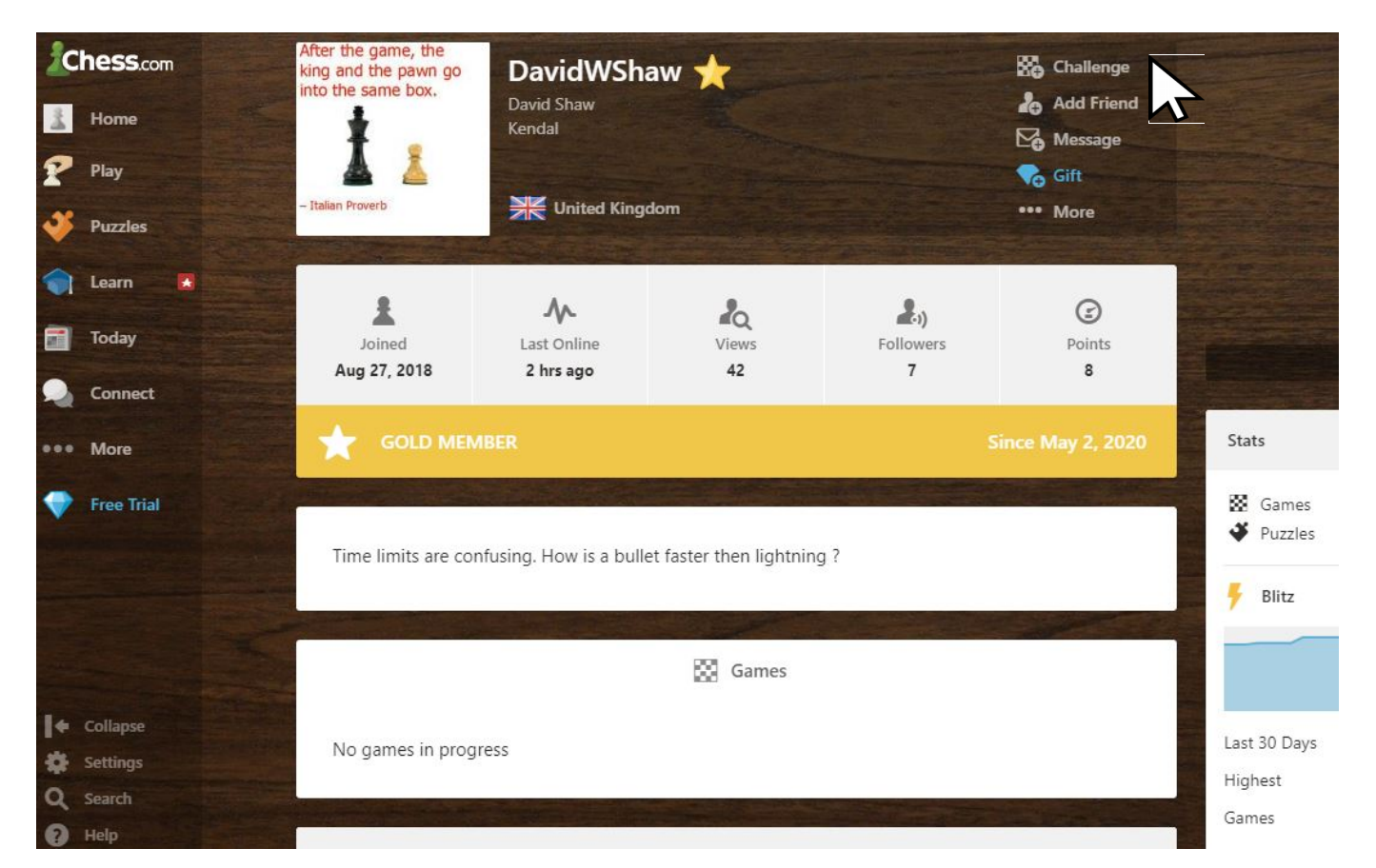

# 5) Click Custom Game, if not already highlighted

| Quick Match     | >     | Time       | Туре           |       |
|-----------------|-------|------------|----------------|-------|
| 🞇 Custom Game   | N *   | 5 min      | 8              |       |
| L Play a Friend | 1     | DavidWShaw | ×              |       |
| Join a Tourname | ent > | Rated      |                | ts    |
| Play Computer   | >     | Options    |                | Game  |
| Copen Challenge | es >  | Play       | Challenge Link | Blitz |

# 6) Click under Time, if not 30 mins

| 🖸 Qu  | iick Match     | > | Time         | Туре           |                |
|-------|----------------|---|--------------|----------------|----------------|
| 🔯 Cu  | stom Game      | > | 5 min        | 8              |                |
| 💄 Pla | ay a Friend    | > | 1 DavidWShaw | ×              |                |
| 👅 Joi | n a Tournament | > | Rated        |                | )              |
| 📮 Pla | ay Computer    | > | Options      |                | Game<br>Puzzle |
| 🔀 Op  | en Challenges  | > | Play         | Challenge Link | Blitz          |

### 6.a) Click More

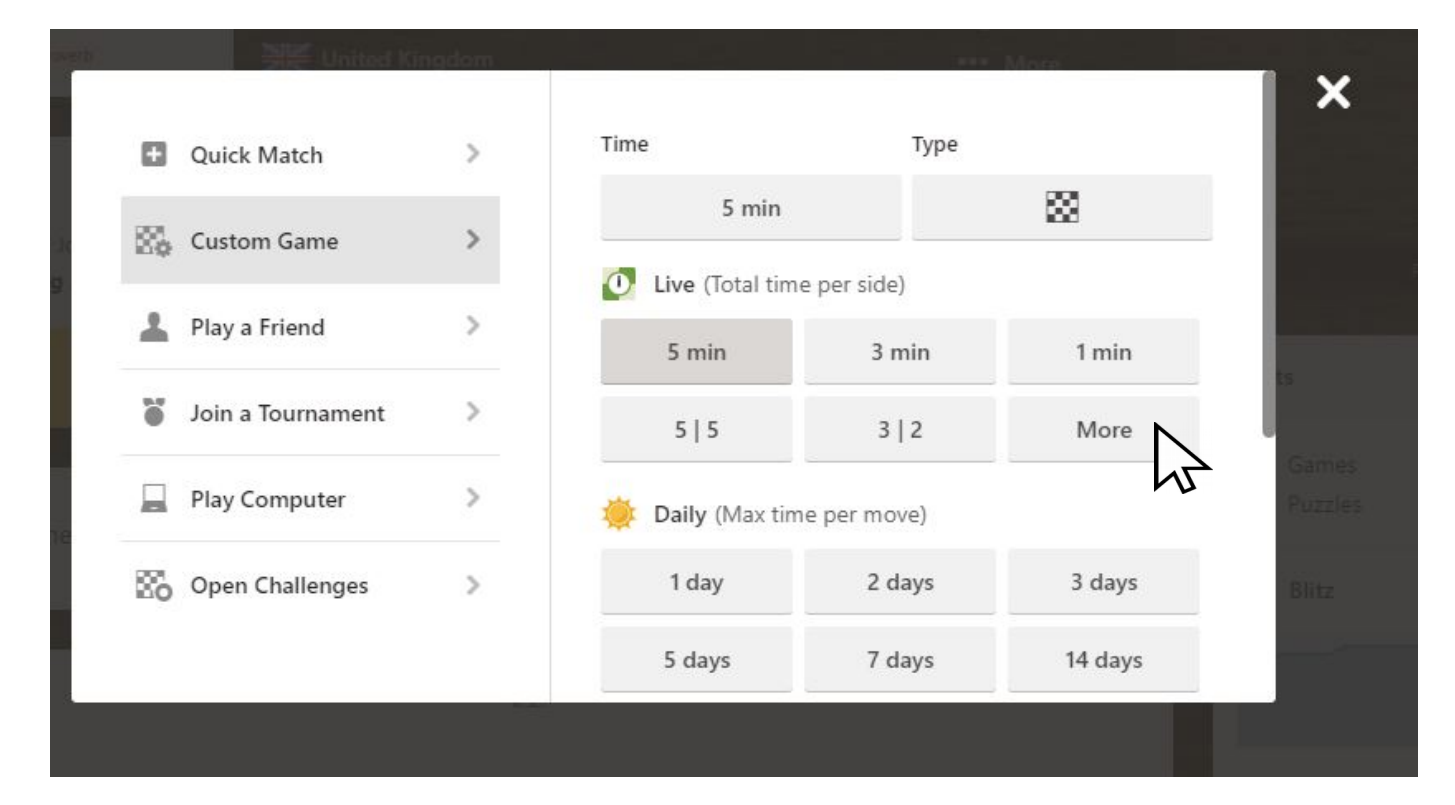

#### 6.b) Click 30 mins

|                   |   | 2                 |              |        |       |
|-------------------|---|-------------------|--------------|--------|-------|
| Quick Match       | > | Time              | Туре         |        |       |
| Custom Game       | > | 5 min             |              | 8      | tŝ    |
| Play a Friend     | > | 🚺 Live (Total tim | ie per side) |        | Gan   |
|                   |   | 5 min             | 3 min        | 1 min  |       |
| Join a Tournament | 2 | 5   5             | 3   2        | 1 1    | Blit  |
| Play Computer     | > | 30 min            | 15   10      | 10 min |       |
| Open Challenges   | > | 2   1             | Custor       | m Time | 30 D  |
|                   |   | 🔅 Daily (Max tin  | ne per move) |        | nest  |
|                   |   | _                 |              |        | Games |

### 7) Click Board under Type

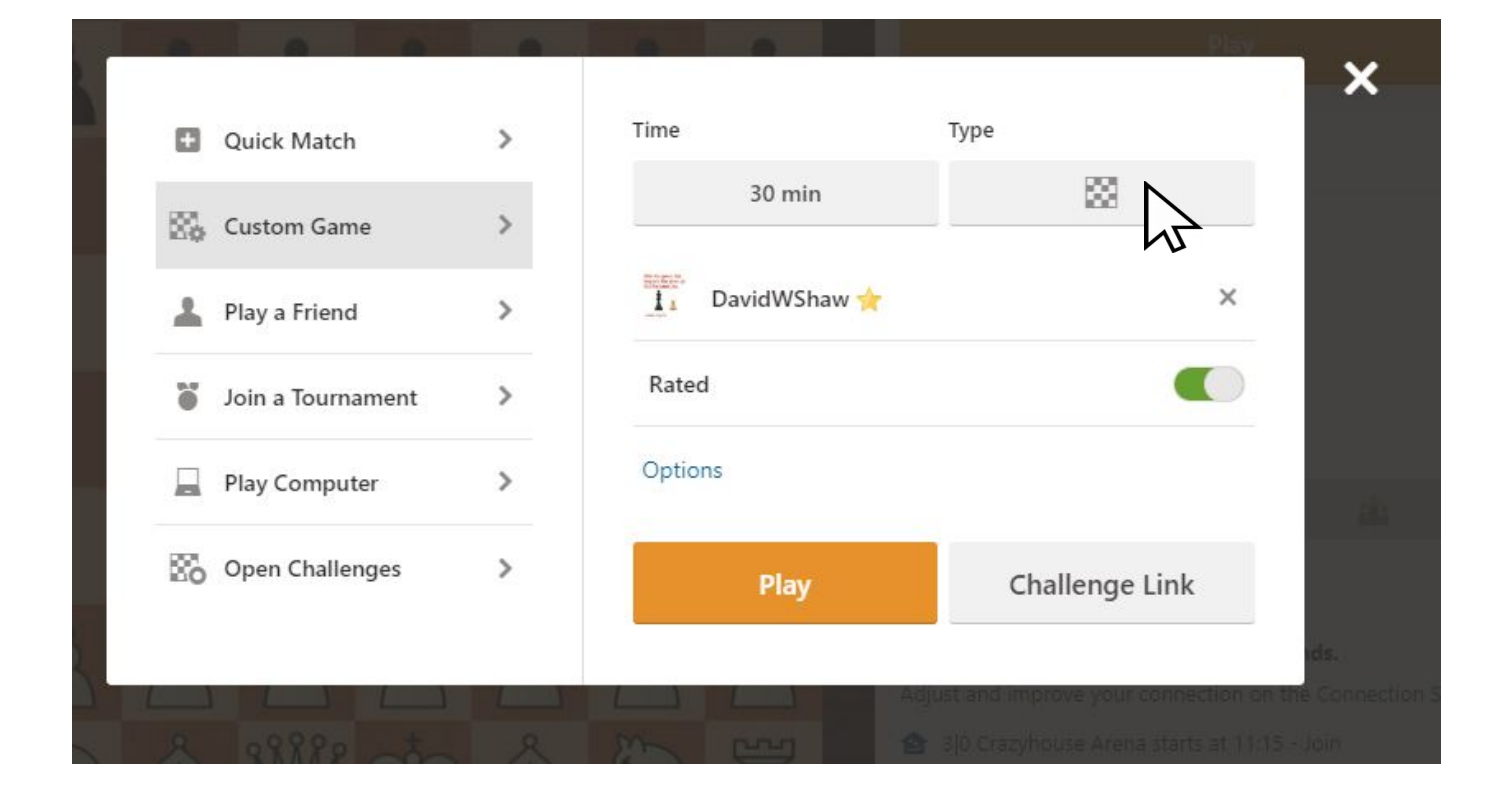

## 7.a) Click Standard

|                     |   | Time Tvpe        | ×      |
|---------------------|---|------------------|--------|
| Quick Match         | · | 30 min           | 22     |
| Custom Game         | > | Standard         | 0      |
| L Play a Friend     | > |                  | Puzzla |
| 🧉 Join a Tournament | > | Live960          | Blitz  |
| Play Computer       | > | 3+ 3 Check       |        |
|                     |   | King of the Hill |        |
| Open Challenges     | > | Crazyhouse       | 30 Da  |
|                     |   | 🔊 Bughouse       | © test |

### 8) Click Options.

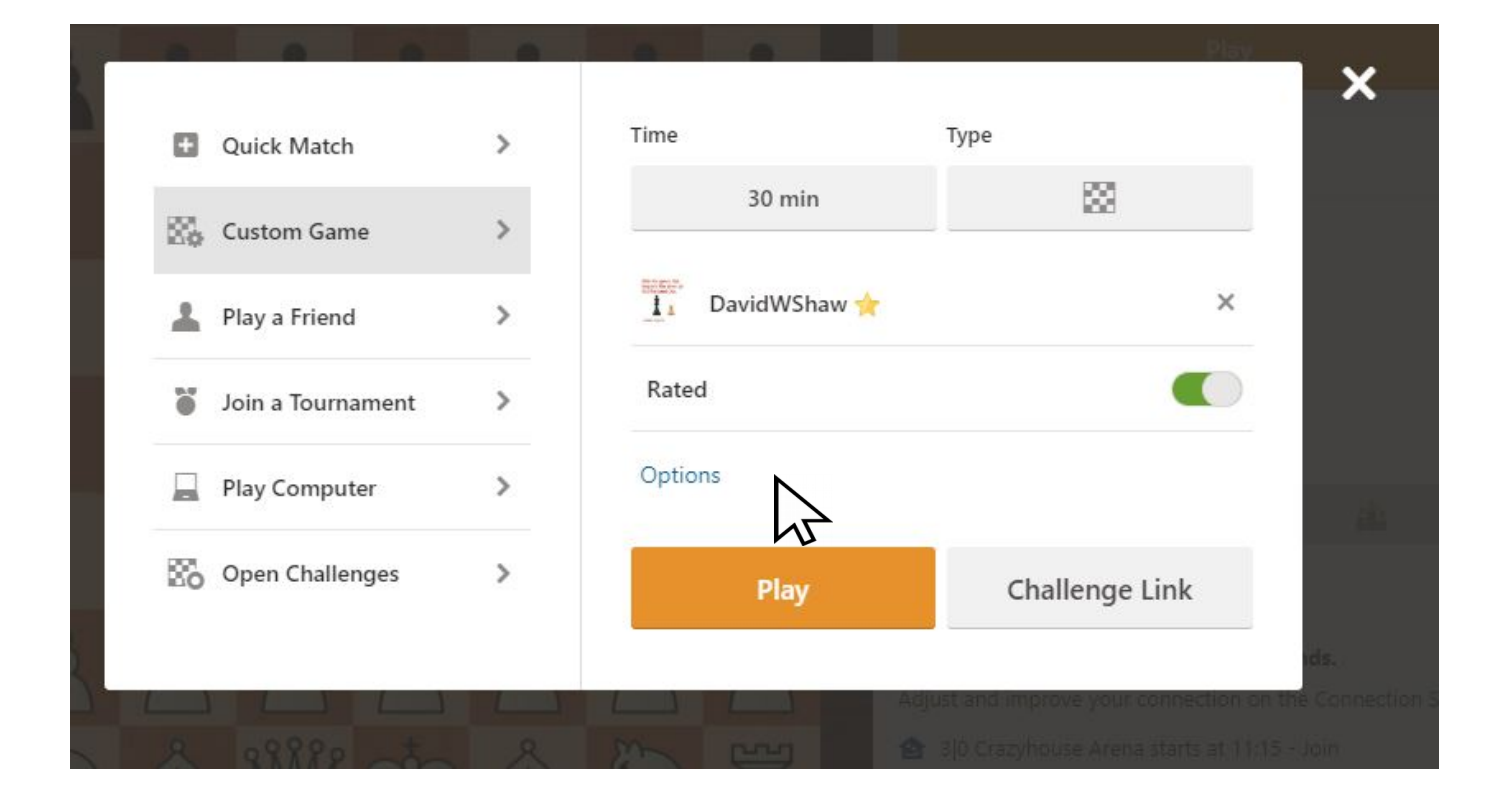

8.a) Click the Random box, then.....

| Outick Match      | × . | Time         | туре           |    |
|-------------------|-----|--------------|----------------|----|
| Quick Match       | ·   | 30 min       | 88             | I. |
| Custom Game       | >   | DavidWShaw 🔶 | ×              | I  |
| L Play a Friend   | >   | Rated        |                | I  |
| Join a Tournament | >   | I Play As    |                | I  |
| Play Computer     | >   | Random       |                | ł  |
| Open Challenges   | >   |              |                | I  |
|                   |     | Play         | Challenge Link |    |

### 8.b) click White

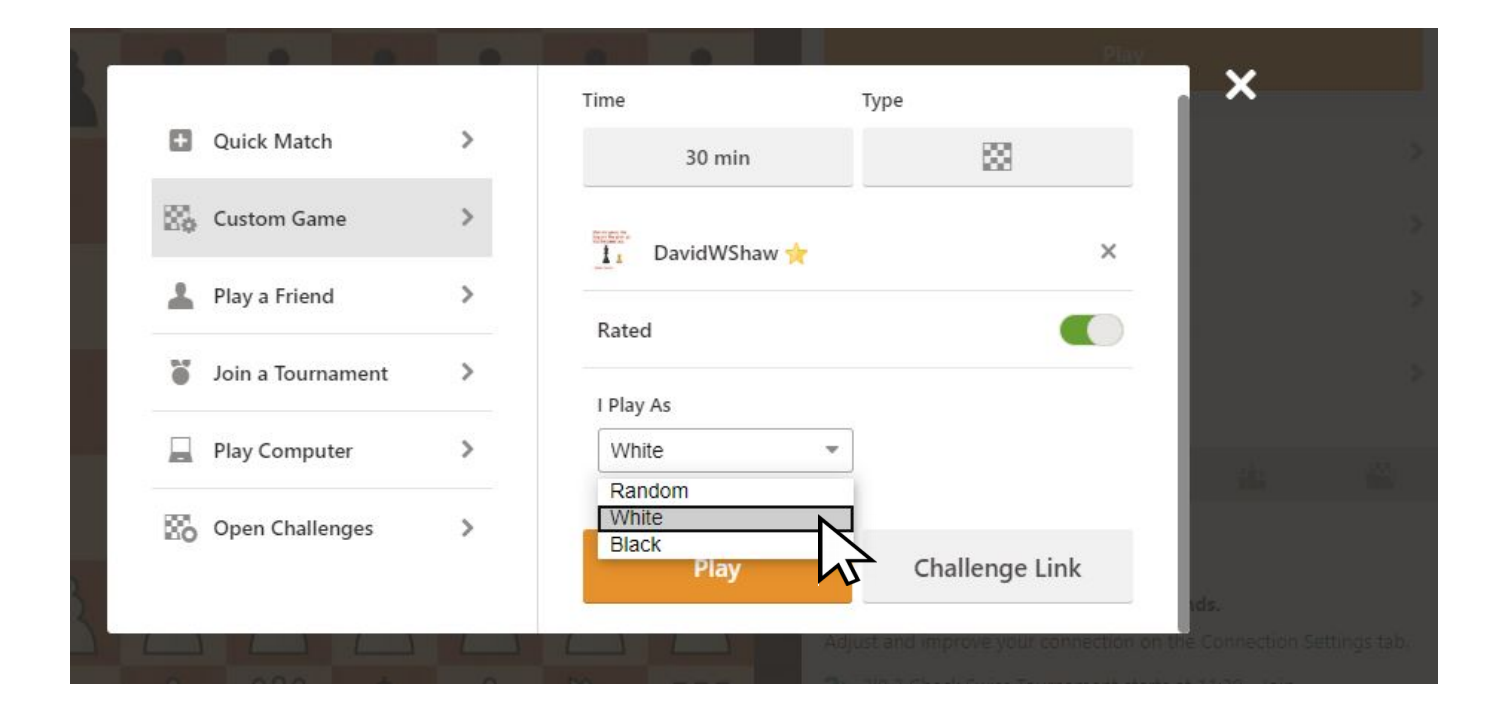

### 9) Click Play

| m                 |   |              | Play           |
|-------------------|---|--------------|----------------|
| + Quick Match     | > | Time         | Туре           |
| Custom Game       | > | 30 min       |                |
| Play a Friend     | > | DavidWShaw 🚖 | ×              |
| Join a Tournament | > | Rated        |                |
| Play Computer     | > | I Play As    |                |
| Open Challenges   | > | · · · · · ·  |                |
|                   |   | Play         | Challenge Link |